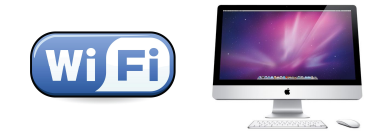

# คู่มือการตั้งค่าการใช้งาน WiFi ของมหาวิทยาลัย

# สำหรับ Mac OSX (Snow Leopard)

## คำแนะนำก่อนเริ่มต้นใช้งาน SIT-STAFF

- สำหรับผู้ที่ยังไม่เคยใช้งาน SIT-STAFF เลย ให้ทำการ Activate บัญชีของตนเอง สามารถทำได้ที่ <u>https://webmail.sit.kmutt.ac.th/acts4staff/login.php</u>
- สำหรับพนักงาน ผู้ที่ต้องการเปลี่ยนรหัสผ่านของตนเองผ่านเว็บ สามารถทำได้ที่ <u>https://webmail.sit.kmutt.ac.th</u>
- สำหรับพนักงาน ผู้ที่ต้องการ reset รหัสผ่านของตนเองผ่านเว็บ (กรณีลืมรหัสผ่าน) สามารถทำได้ที่ <u>http://webmail.sit.kmutt.ac.th/forgot-password/</u>

คู่มือการตั้งค่าการใช้งาน WiFi ของมหาวิทยาลัย สำหรับ Mac OSX สำนักคอมพิวเตอร์ มหาวิทยาลัยเทคโนโลยีพระจอมเกล้าธนบุรี

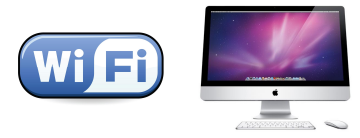

### การใช้งาน SIT-STAFF

1. คลิกที่ WiFi Icon

🛶 🎲 🗗 🕙 💻 🕴 🔹 🛜 💽 (99%) 📟 U.S. Fri Jul 22 09 13 00 👤 🔍

2. เลือก Open Network Preferences...

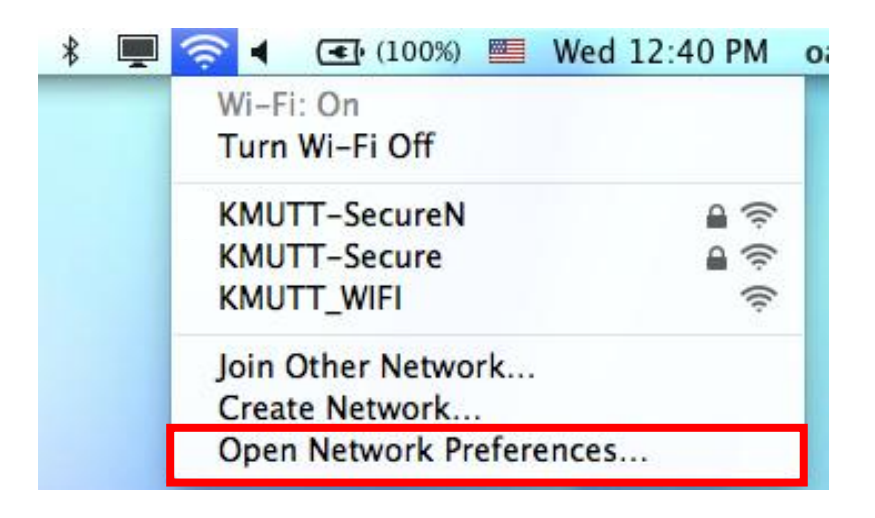

3. เลือก Advanced... เพื่อทำการตั้งค่าการเข้าใช้งาน 802.1x

|                                                             | Loca | tion: Automatic    |                                                                                                    | •                                                           |
|-------------------------------------------------------------|------|--------------------|----------------------------------------------------------------------------------------------------|-------------------------------------------------------------|
| AirPort<br>Connected                                        |      | Status:            | Connected<br>AirPort is connect<br>has the IP address                                                                                                    | Turn AirPort Off<br>ed to KMUTT-Secure and<br>10.17.241.250 |
| iPhone<br>Not Connected                                     |      | Network Name:      | KMUTT-Secur                                                                                                    | e 🗘                                                         |
| Bluetooth DUN<br>Not Connected<br>FireWire<br>Not Connected | 8    |                    | Ask to join new networks<br>Known networks will be joined automatically.<br>If no known networks are available, you will<br>be asked before joining a new network. |                                                             |
|                                                             |      | 802.1X:            | Unknown                                                                                                    | Disconnect                                                  |
|                                                             |      |                    | Authenticated via<br>Connect Time: 00                                                                                                    | PEAP (MSCHAPv2)<br>:00:41                                   |
| - 0-                                                        |      | Show AirPort statu | ıs in menu bar                                                                                                    | Advanced                                                    |

คู่มือการตั้งค่าการใช้งาน WiFi ของมหาวิทยาลัย สำหรับ Mac OSX สำนักคอมพิวเตอร์ มหาวิทยาลัยเทคโนโลยีพระจอมเกล้าธนบุรี

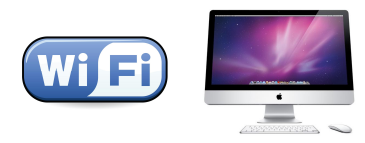

4. หน้าต่าง Networks เลือกแท็บ 802.1X จากนั้นคลิกที่ + → Add User Profile

|                                                 | ort                             |                                         |  |  |  |
|-------------------------------------------------|---------------------------------|-----------------------------------------|--|--|--|
| AirPort TCP/IP DNS WINS 802.1X Proxies Ethernet |                                 |                                         |  |  |  |
|                                                 |                                 | Section and the state of the section of |  |  |  |
|                                                 | User Name:                      |                                         |  |  |  |
|                                                 | Password:                       |                                         |  |  |  |
|                                                 |                                 |                                         |  |  |  |
|                                                 | Authentication: Enable Protocol |                                         |  |  |  |
|                                                 |                                 |                                         |  |  |  |
|                                                 |                                 |                                         |  |  |  |
|                                                 |                                 | PEAP                                    |  |  |  |
|                                                 |                                 | Configure                               |  |  |  |
|                                                 |                                 | Configure Trust                         |  |  |  |
|                                                 | Wireless Network:               | KMUTT-Secure                            |  |  |  |
|                                                 |                                 | NUDAD Consultan                         |  |  |  |

5. ในช่อง User Profiles ตั้งชื่อ <mark>SIT-STAFF</mark>

ในช่อง Username และ Password ให้กรอกตามที่คณะฯ ได้แจกให้

### กรณีบุคลกร

User Name: username.sur Password: \*\*\*\*\*\* ในช่อง Authentication ให้ใส่เครื่องหมายถูกหน้า PEAP อันเดียว

ในช่อง Wireless Network เลือก <mark>SIT-STAFF</mark>

ในช่อง Security Type เลือก WPA2 Enterprise

คลิกที่ปุ่ม <mark>OK</mark>

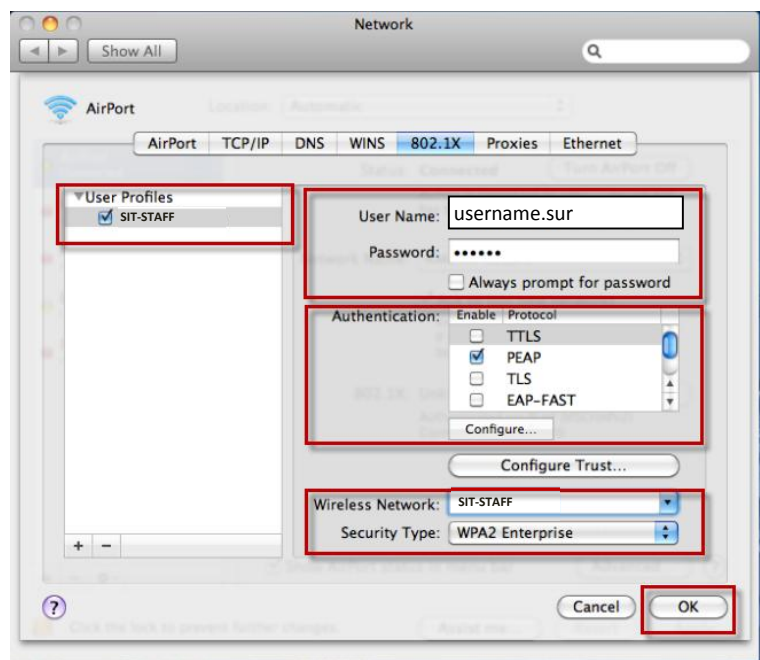

คู่มือการตั้งค่าการใช้งาน WiFi ของมหาวิทยาลัย สำหรับ Mac OSX สำนักคอมพิวเตอร์ มหาวิทยาลัยเทคโนโลยีพระจอมเกล้าธนบุรี